### 第十五屆國際設計創新暨應用學術研討會(ACIAD 2024)

## EasyChair 摘要投稿說明

# EasyChair 投稿網址

https://easychair.org/account2/signin\_timeout?l=3959549603268745883

| EasyChair Log in Pages                                                                                                    |
|----------------------------------------------------------------------------------------------------|
| Home Log in                                                                                                    |
| Log in to EasyChair for ACIAD 2024                                                                                                    |
| Submission of new papers for ACIAD 2024 (The 15th International Academic Conference of Innovation and Application on Design) is open.         |
| EasyChair uses cookies for user authentication. To use EasyChair, you should <b>allow your browser to save cookies from</b><br>easychair.org. |
|                                                                                                    |
| Session timeout! You have to log in again.                                                                                                    |
| Email address or user name: * Password: * Log in                                                                                              |
| Useful links:                                                                                                    |
| Forgot your password?                                                                                                    |
| <u>Create account</u> Problems to log in?                                                                                                    |
|                                                                                                    |

- → 若已有帳號,請跳至6頁進行摘要投稿。
- → 若無帳號,請依序下頁步驟註冊。

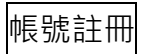

## 1. 若無帳號,請先點選「Create account」註冊帳號。

| E EasyChair Log in Pages                                                                                                    |
|----------------------------------------------------------------------------------------------------|
| Home Log in                                                                                                    |
| Log in to EasyChair for ACIAD 2024<br>Submission of new papers for ACIAD 2024 (The 15th International Academic Conference of Innovation and Application on Design)<br>is open.<br>EasyChair uses cookies for user authentication. To use EasyChair, you should <b>allow your browser to save cookies from</b><br><b>easychair.org.</b> |
| Session timeout! You have to log in again.         Email address or user name: *         Password: *         Log in                                                                                                    |

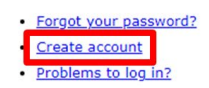

2. 依序填入下列資訊,並點擊紅色按鈕 Continue 送出:

| 步驟  | 内容                                            | 說明      |
|-----|-----------------------------------------------|---------|
| (1) | 勾選「我是人類」                                      |         |
| (2) | First name                                    | 名字      |
| (3) | Last name                                     | 姓       |
| (4) | Email                                         | 可收件之信箱  |
| (5) | Affiliation                                   | 學校/服務單位 |
| (6) | Country/region                                | 國家      |
| (7) | Password                                      | 密碼      |
| (8) | Retype password                               | 再次輸入密碼  |
| (9) | 勾選「I agree to the EasyChair Terms of Service」 |         |

### **Create Account**

To use EasyChair, you must agree to our Terms of Service.

You may also be interested about our policy for using personal information.

To create an EasyChair account, you should fill out the following form.

We will email you a code that you will have to enter to activate your account.

14

The code will be valid for 120 minutes.

You have to make sure that your mailer does not reject emails from the domain easychair.org.

| First name 🕲 : *   | 小明                                  |
|--------------------|-------------------------------------|
| Last name: *       | Ŧ                                   |
| Email: *           | 123@gmail.com                       |
| Affiliation: *     | 台南應用科技大學                            |
| Country/region: *  | Taiwan 🗸                            |
| Password: *        |                                     |
| Retype password: * |                                     |
| ✔ I agree to the   | EasyChair Terms of Service Continue |

3. 於信箱收件,取得驗證碼。

|   | 🟠 EasyChair                                                      | your verification code - Your one-time verification code is                                                                                                    |
|---|------------------------------------------------------------------|----------------------------------------------------------------------------------------------------|
| ÷ | • 0 ñ č ()                                                       |                                                                                                    |
|   | your verification code                                           | A部 收件匣 ×                                                                                                    |
|   | EasyChair <noreply@easychair.org><br/>寄給</noreply@easychair.org> | Your one-time verification code is 14022351257956973999.<br>Use this code to create your EasyChair account.<br>The code will expire in 120 minutes.<br>EasyChair                                                        |
|   | (← 問題)                                                           | Please be aware that this is an unmonitored emails alias, so please do not reply to this email.To contact EasyChair use our contact page https://easychair.org/contact Learn more about our Virtual Conference Solution |

4. 複製驗證碼填入,並點擊紅色按鈕 Create Account。

| Email Sent                                                                                                    |        |
|----------------------------------------------------------------------------------------------------|--------|
| We sent you an email with the verification code. Enter the code in the form l<br>Note that the code expires in 120 minutes. | below. |
| Verification code: * 14022351257956973999<br>Create Account                                                                 |        |

5. 此畫面即為註冊成功,點擊藍色連結 Click here to log in 進行登入。

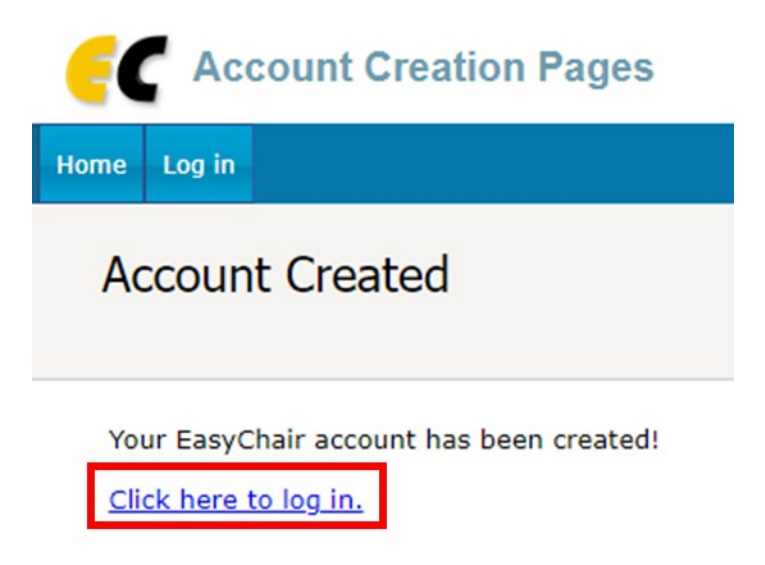

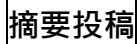

1. 輸入帳號密碼,並點擊紅色按鈕 Log in 登入。

| EasyChair Log in Pages                                                                                                    |
|----------------------------------------------------------------------------------------------------|
| Home Log in                                                                                                    |
| Log in to EasyChair for ACIAD 2024                                                                                                    |
| Submission of new papers for ACIAD 2024 (The 15th International Academic Conference of Innovation and Application on Design) is open.         |
| EasyChair uses cookies for user authentication. To use EasyChair, you should <b>allow your browser to save cookies from</b><br>easychair.org. |
|                                                                                                    |
| Email address or user name: * 2024tutvcd15@gmail.com                                                                                          |
| Log in                                                                                                    |
|                                                                                                    |
| Useful links:                                                                                                    |
| Forgot your password?     Create account                                                                                                    |

<u>Problems to log in?</u>

## 2. 點擊藍色連結 make a new submission 進行投稿。

ACIAD 2024 (The 15th International Academic Conference of Innovation and Application on Design) You are logged in to ACIAD 2024 (The 15th International Academic Conference of Innovation and Application on Design). Use the links below to access ACIAD 2024. Author • make a new submission 3. 輸入作者資訊。

| 欄位  | 內容說明                 |         |
|-----|----------------------|---------|
| (1) | First name           | 名字      |
| (2) | Last name            | 姓       |
| (3) | Email                | 可收件之信箱  |
| (4) | Country/region       | 國家      |
| (5) | Affiliation          | 學校/服務單位 |
| 勾選  | corresponding author | 通訊作者    |

## !注意!

務必至少要勾選一位通訊作者並確認該信箱可收件。

本研討會將經由勾選「corresponding author(通訊作者)」之信箱進行通知。 非通訊作者之電子信箱則可省略。

| Author 1 (click here to add yourself) (click here to add an associate) |               |  |  |
|------------------------------------------------------------------------|---------------|--|--|
| First name <sup>†</sup> : *                                            | 小明            |  |  |
| Last name: *                                                           | Ξ             |  |  |
| Email: *                                                               | 123@gmail.com |  |  |
| Country/region: *                                                      | Taiwan 🗸      |  |  |
| Affiliation: *                                                         | 台南應用科技大學      |  |  |
| Web page:                                                              |               |  |  |
| corresponding                                                          | author        |  |  |

4. 輸入中文摘要內容。摘要字數為 300~500 字,請以純文字輸入。

| 欄位  | 內容說明     |      |
|-----|----------|------|
| (1) | Title    | 論文題目 |
| (2) | Abstract | 摘要內容 |

### 此處輸入中文摘要即可,英文題目與摘要請於全文投稿時繳交。

### Title and Abstract

The title and the abstract should be entered as plain text, they should not contain HTML elements.

| Title: *    | 以000之研究                              |  |
|-------------|--------------------------------------|--|
|             | 本研究為000000000,摘要字數為300~500字,請以纯文字輸入。 |  |
|             |                                      |  |
| Abstract: * |                                      |  |
|             |                                      |  |
|             |                                      |  |
|             |                                      |  |

5. 輸入關鍵字。<br/>
關鍵字請分行輸入,一行一個,共3至6組關鍵字。

#### Keywords

Type a list of keywords (also known as key phrases or key terms), **one per line** to characterize your submission. You should specify at least three keywords.

| Keywords: * | 開鍵字一<br>開鏈字二<br>開鏈字三<br>數量為3至6組 |    |
|-------------|---------------------------------|----|
|             |                                 | 11 |

6. 勾選投稿主題。請於八個主題中擇一勾選。

#### Topics

Please select topics relevant to your submission from the following list. Topics are typically used for assigning submissions to reviewers and for conference analytics. You must select exactly one topic.

| ✔ 設計文化興教育 | 🗌 設計史、評論  |
|-----------|-----------|
| 🗌 設計心理    | 🗌 設計研究方法  |
| 🗌 設計寅務    | 🗌 設計創新興空間 |
| 🗌 設計媒體與傳達 | □ 設計相關議題  |
|           |           |

7. 於研討會官網下載《附件一》,並於作者簽名處親筆簽名。

## **Files**

| <b>著作權暨個資搜集告知聲明書. *</b> 請親筆簽名並以PDF格式上傳。                     |
|-------------------------------------------------------------|
| 請於ACIAD 2024研討會官網下載附表一。<br>網址:https://aciad2024.tut.edu.tw/ |
| 選擇檔案 示範_附表一.pdf                                             |
|                                                             |

8. 再次檢查內容無誤,按紅色按鈕 Submit 送出。需稍待片刻勿點擊兩次。

#### Ready?

Submit

If you filled out the form, press the 'Submit' button below. Do not press the button twice: uploading may take time!

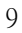